## Teams voor ouders op PC of laptop

## **Op Computer of laptop.**

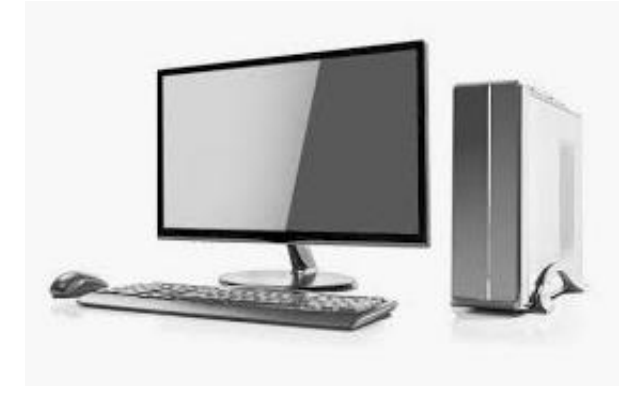

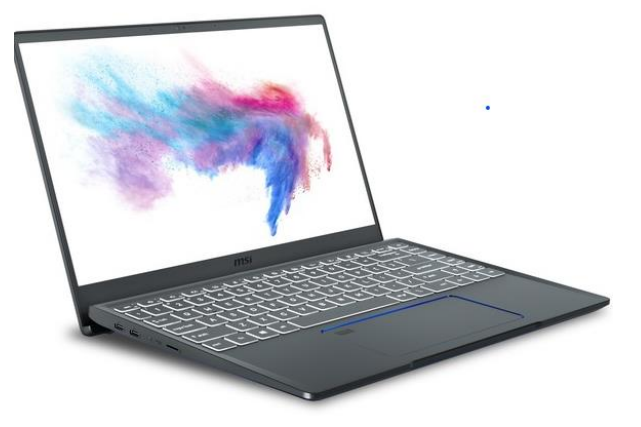

1

#### Ga naar internet en tik in https://teams.microsoft.com/

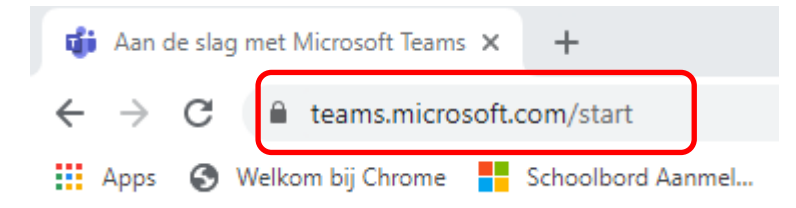

#### Klik op "Downloaden"

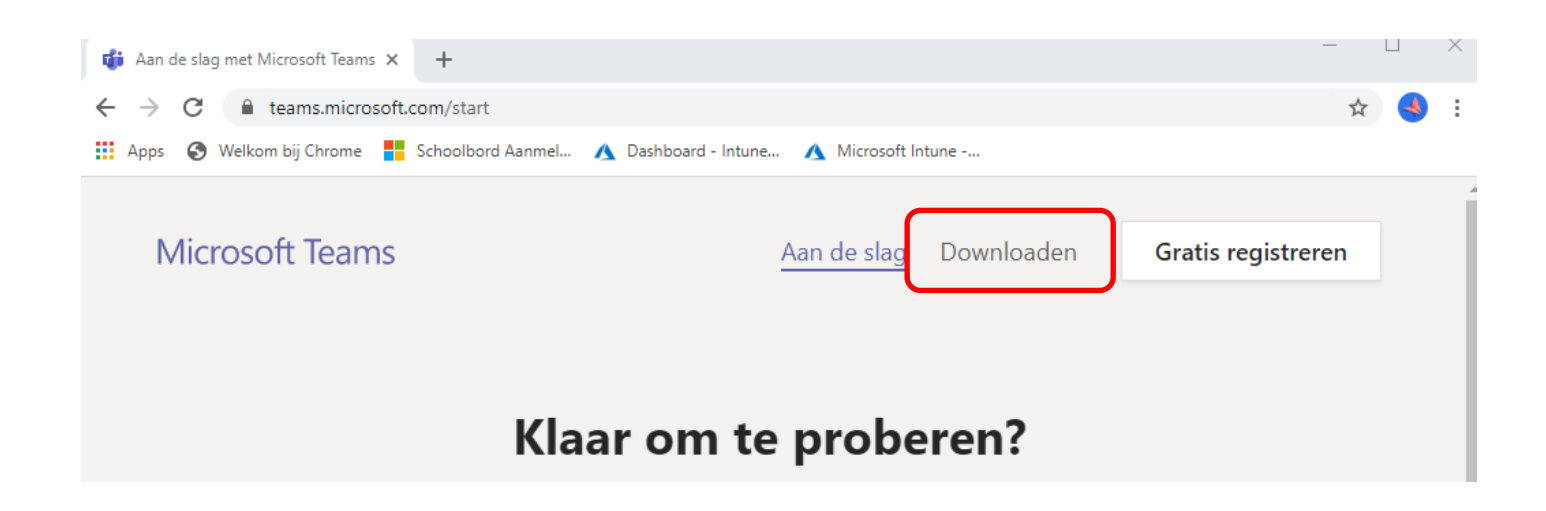

### Klik op "Teams Downloaden"

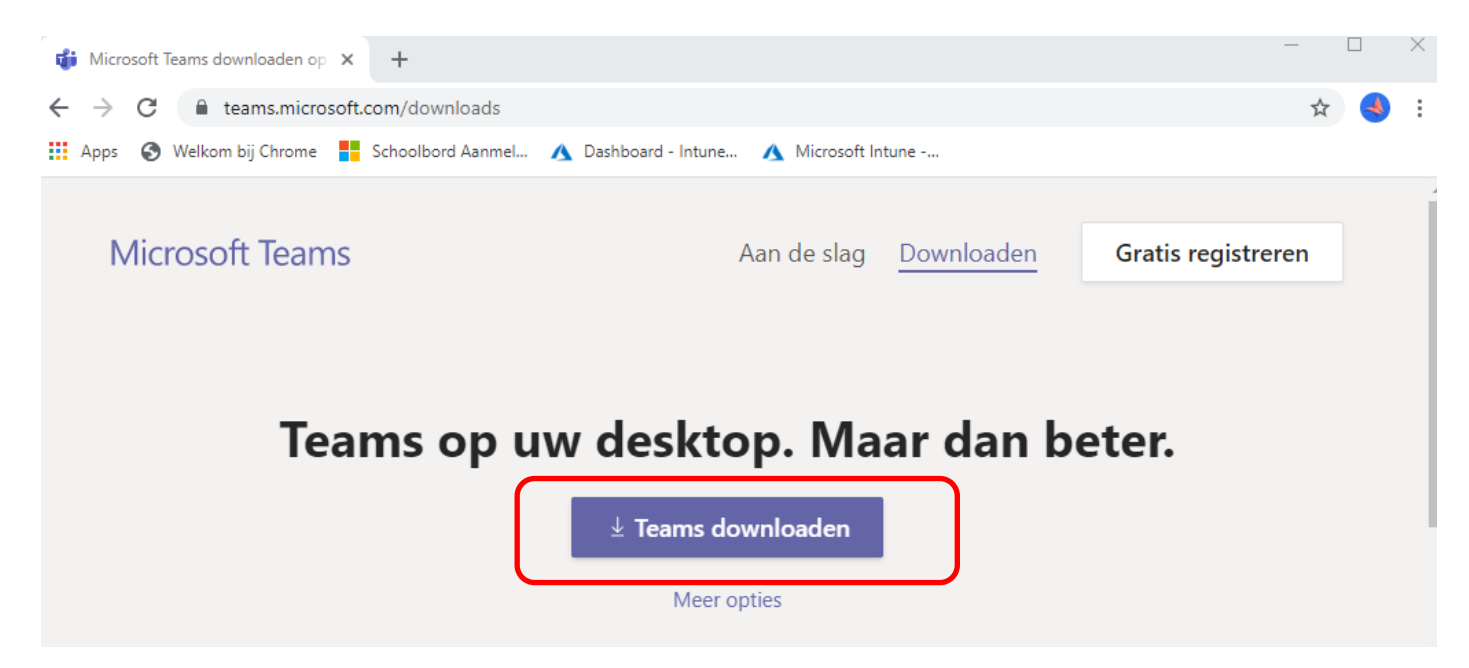

#### Klik op Teams\_Windows....exe

Image: state of the state of the state

Geef de toestemming om het te installeren.

Dan komt dit op jouw **bureaublad** te staan:

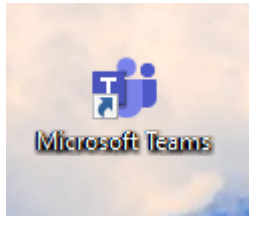

**Open** het programma (Dit kan, ook vanzelf gaan de eerste keer.)

2

#### Geef het **mailadres** in dat de school je gaf

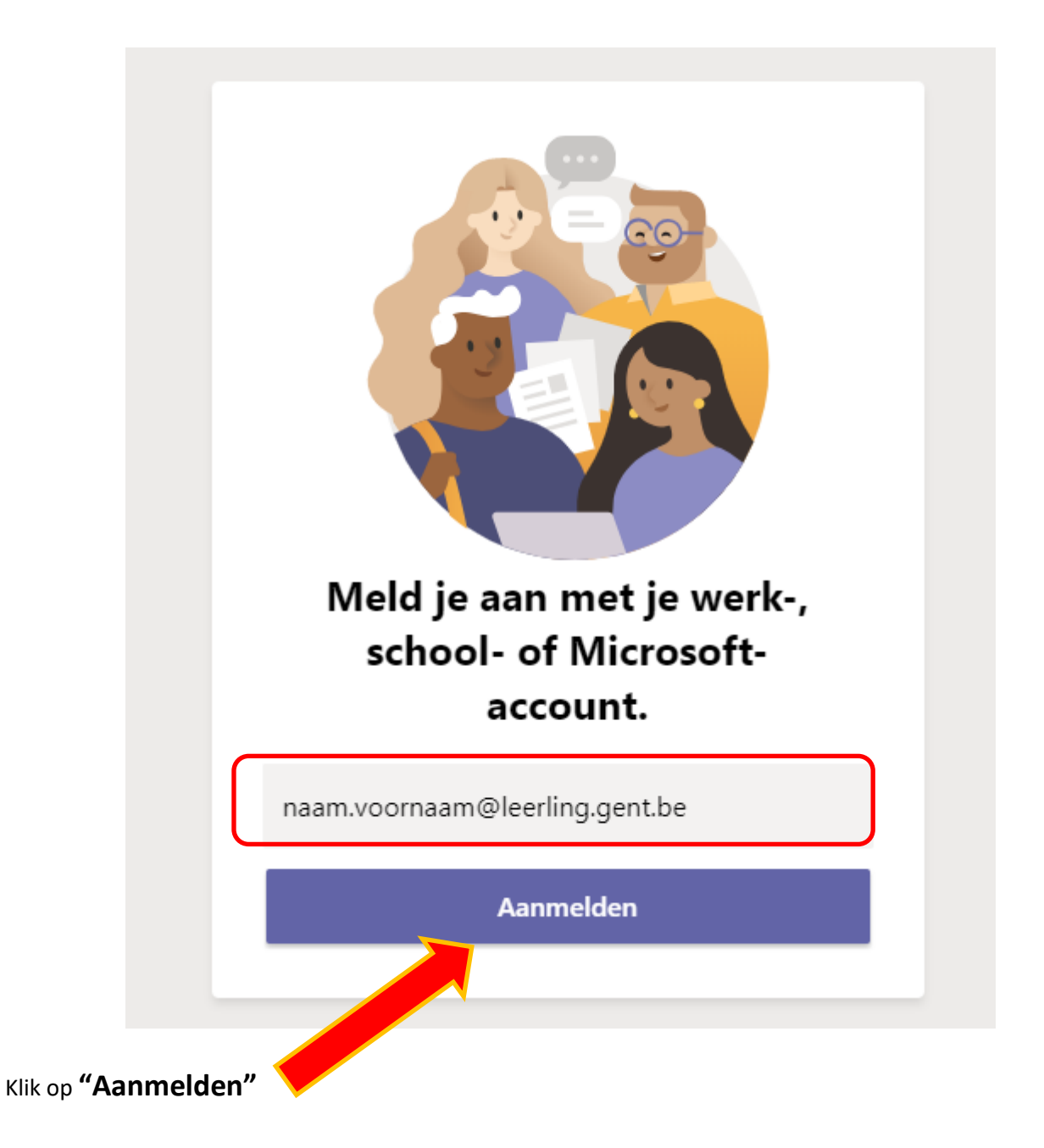

Geef het wachtwoord in dat de school je gaf

Stedelijk Onderwijs Gent

jeroen.paelman@onderwijs.gent.be

# Wachtwoord invoeren

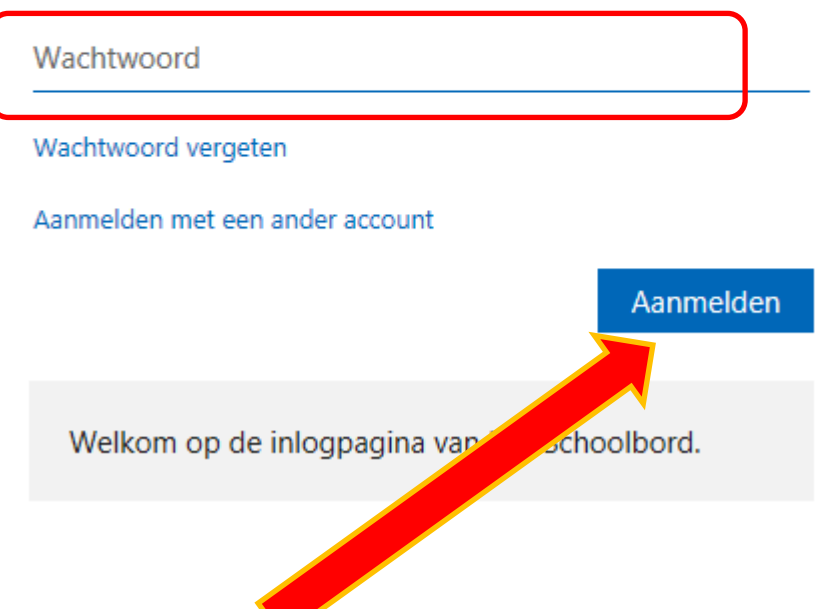

Klik op **"Aanmelden"** 

Laatste wijziging: 26/03/2020

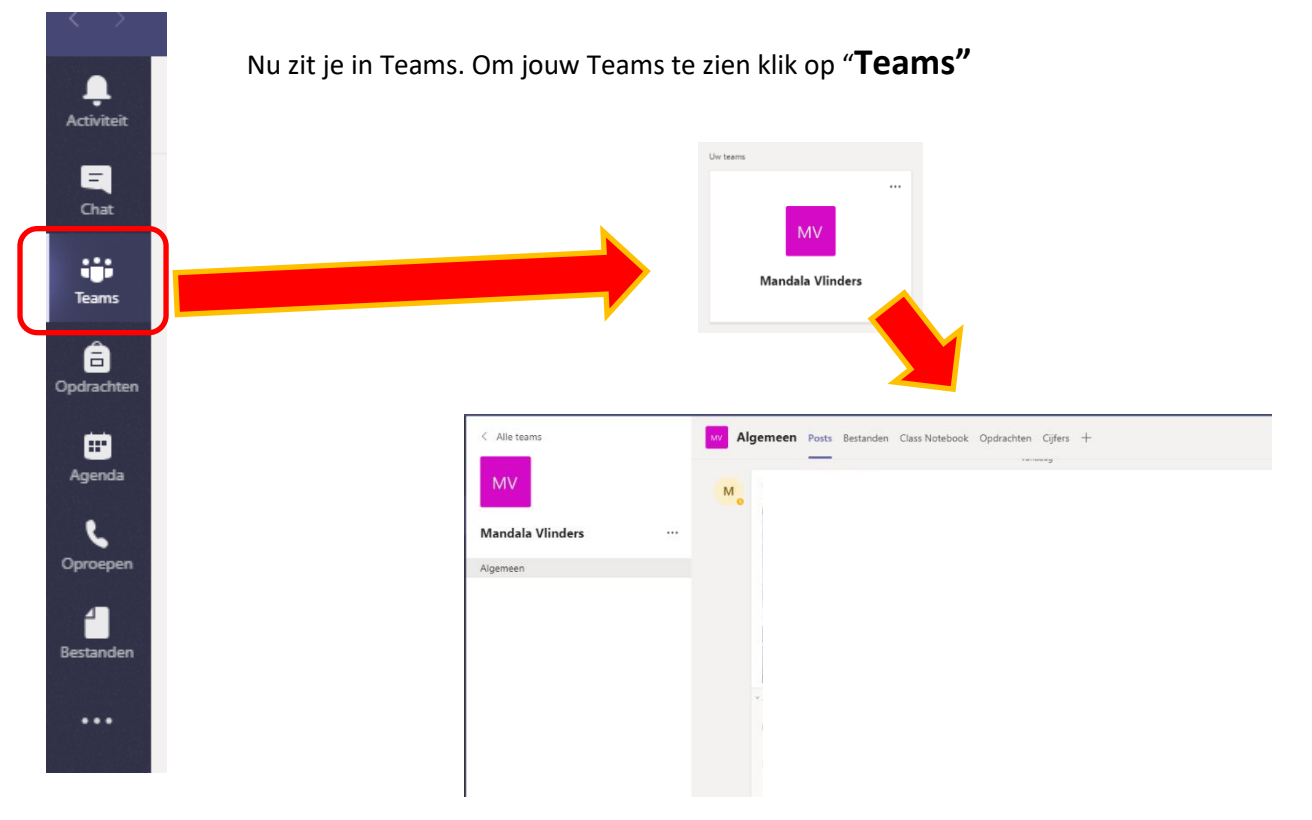

4